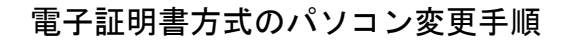

電子証明書方式でご利用のパソコンを変更される場合は、切替前のパソコンの証明書を失効後、新しいパ ソコンで証明書の発行が必要です。

#### 失効手順

※以降の操作は、マスターユーザ(または管理者ユーザ)が切替前のパソコンから行ってください。 失効操作には、操作するユーザの「確認用パスワード」を使用します。

ー般ユーザのパソコンを変更される場合は、マスターユーザ(または管理者ユーザ)に失効操作を依頼 してください。

ログインできるマスターユーザ(または管理者ユーザ)がいない場合は、当行所定の書面を取引店に提 出して失効します。

#### 手順1 証明書失効

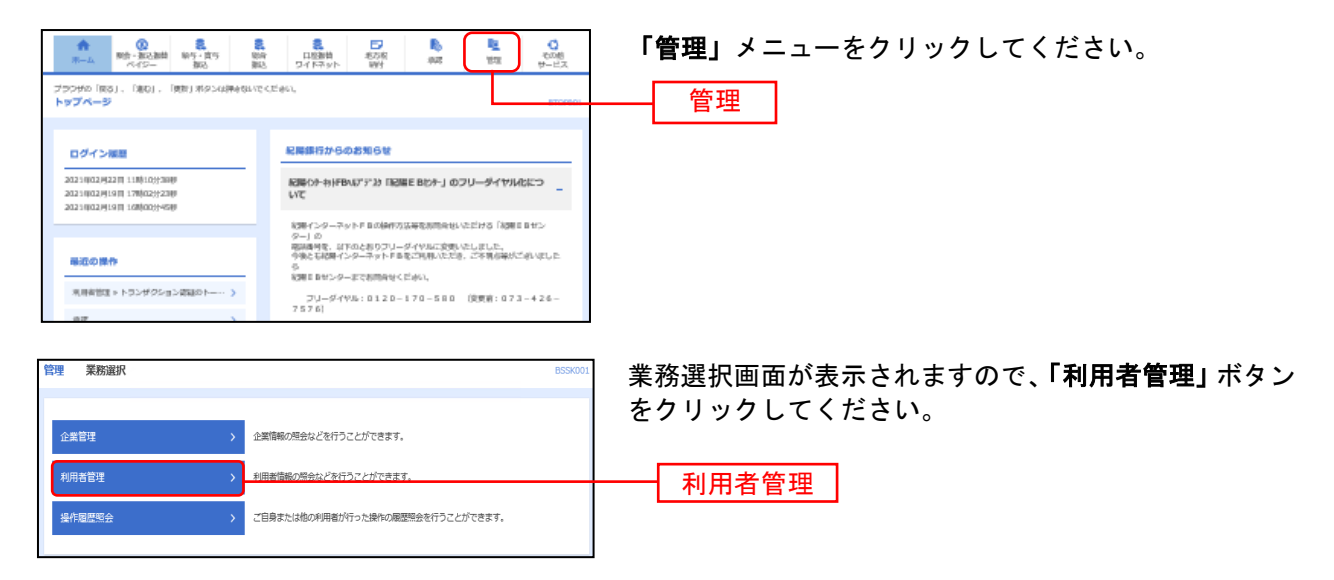

### 手順2 作業内容を選択

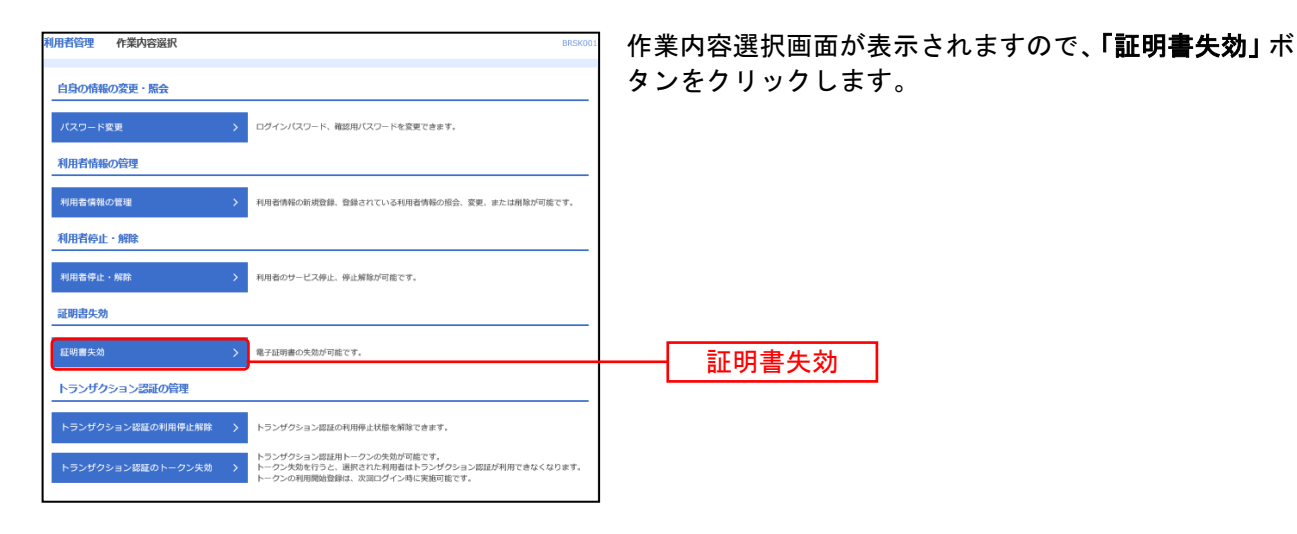

# 手順3 利用者を選択

| 利用者管理 | 利用者       | 一覧            |              |              | BR5K018 へルプ ()           | 利用者一覧画面が表示されます。                     |
|-------|-----------|---------------|--------------|--------------|--------------------------|-------------------------------------|
| 利用者を調 | R EMBRO   | ) <u>8887</u> |              |              |                          | 利用者一覧から対象の利用者を選択し、 <b>「失効」</b> ボタンを |
| 証明書の  | 失効を行う利用者  | を選択の上、「失      | 効」ボタンを押してくださ | <i>د</i> ۷., |                          | クリックしてください。                         |
| 利用者   | -10       |               |              |              |                          |                                     |
|       |           |               |              |              | 並び順: ログインID ▼ 昇順 ▼ (再表示) |                                     |
| illiR |           |               |              |              | 延明書有効開閉                  |                                     |
| 0     | hanakodt  | データ花子         | マスターユーザ      | 発行清          | 2010年04月01日 08時59分59秒    |                                     |
| 0     | ichirodt  | データー郎         | 管理者ユーザ       | 1 更新可        | 2010年04月10日 08時59分59秒    |                                     |
|       | jirodt    | データニ郎         | 管理者ユーザ       | ● 有効期限切れ     | -                        |                                     |
| 0     | saburodt  | データ三郎         | 一般ユーザ        | 失她语          | -                        | —— 利用有一見                            |
| 0     | sachikodt | データ幸子         | 一般ユーザ        | 末発行          | -                        |                                     |
| 0     | tarodt    | データ太郎         | 一般ユーザ        | 與行済          | 2010年04月01日 08時59分59秒    |                                     |
|       |           |               | 加エッ          | 失动           |                          | —— 失効                               |

## 手順4 証明書失効

| 利用者管理 证明書失効確認                                 | 8<br>NET >                              | BR5K019 へルプ ⑦ | ■ 証明書失効確認画面が表示されます。失効内容をご確認の<br>うえ 「確認用パスワード」を入力し、「実行」ボタンを |  |  |
|-----------------------------------------------|-----------------------------------------|---------------|------------------------------------------------------------|--|--|
| 以下の利用数の症状費を失効します。<br>内容を補助の上・「実行」ボタンを押してください。 |                                         |               | リックしてください。                                                 |  |  |
| 証明書失効の対象利用者                                   |                                         |               |                                                            |  |  |
| ログインル                                         | tarodt                                  |               |                                                            |  |  |
| 利用者名                                          | データ大部                                   |               |                                                            |  |  |
| 12mmillion                                    | <b>用行済</b>                              |               | 天刻內谷                                                       |  |  |
| 証明書有効期限                                       | 2010年04月01日 08時59分59校                   |               |                                                            |  |  |
| 認証項目                                          |                                         |               | ※ログインしている方の確認用パスワードを入力します。                                 |  |  |
| 稿の用/スワード ある                                   |                                         |               |                                                            |  |  |
|                                               | 5 ( ) ( ) ( ) ( ) ( ) ( ) ( ) ( ) ( ) ( |               |                                                            |  |  |

# 手順5 失効完了

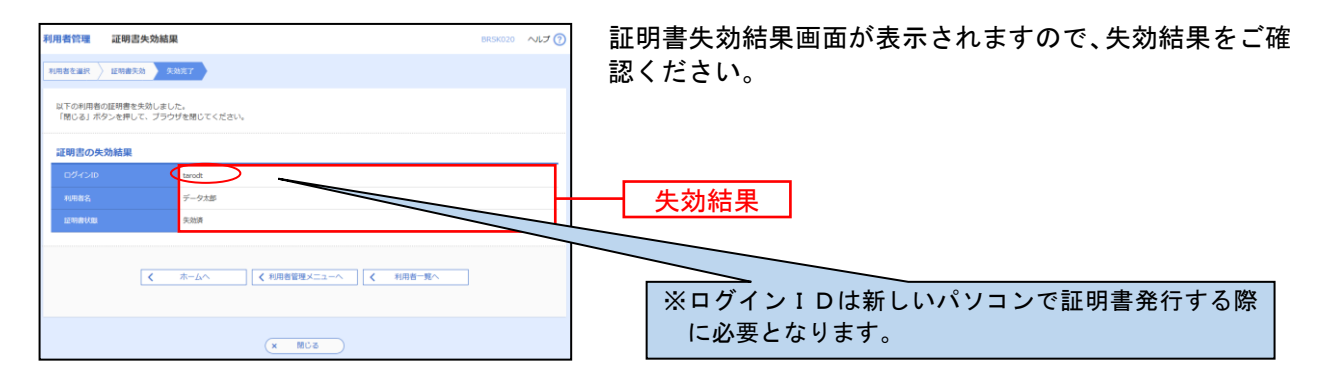

#### 発行手順

※以降の操作は、新しいパソコンで行ってください。 発行には、失効されたユーザの「ログインID」「ログインパスワード」を使用します。

電子証明書発行 (Internet Explorerの場合)

## 手順1 紀陽銀行ホームページからログイン

紀陽銀行ホームページ(<u>https://www.kiyobank.co.jp/</u>)の黄色の「ログイン」ボタンをクリックし、「紀 陽インターネットFBログイン」ボタンをクリックしてください。

### 手順2 電子証明書発行開始

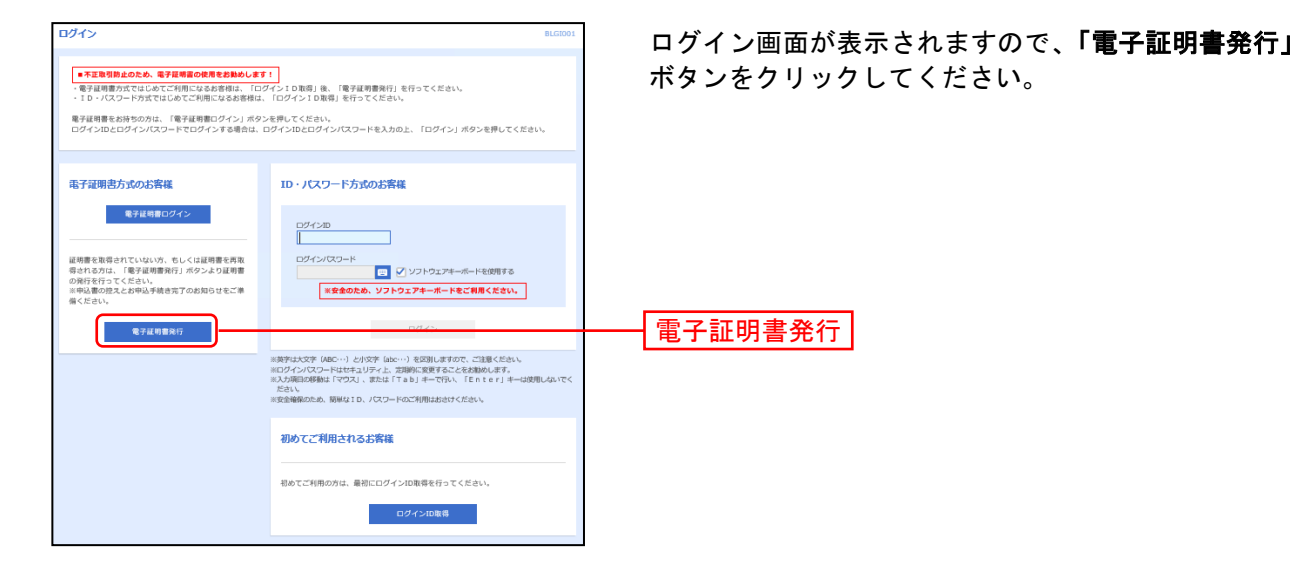

## 手順2 個人認証

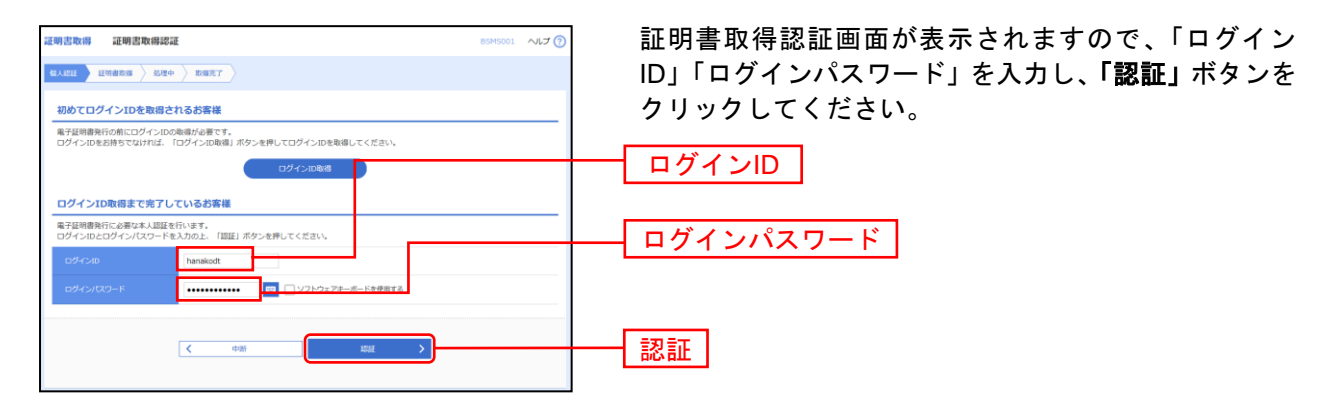

# 手順3 証明書発行

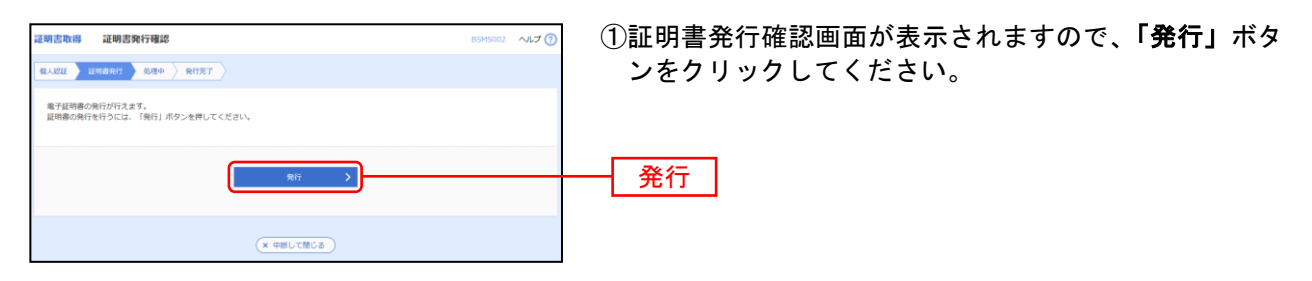

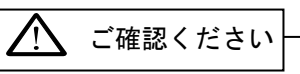

初めて証明書を取得する際に、情報バーが表示される場合は以下の手順に従ってください。 1.情報バーダイアログが表示された場合、「閉じる」ボタンをクリックしてください。 2.「このWebサイトは'Microsoft Corporation'からの'証明書コントロール'アドオンを実行しようと しています。Webサイトとアドオンを信頼し、アドオンの実行を許可するにはここをクリックしてくだ さい」のメッセージをクリックし、メニューから「ActiveXコントロールの実行」をクリックしてくださ い。 3.セキュリティ警告ダイアログが表示されますので、「実行する」ボタンをクリックしてください。 4.証明書発行確認画面に戻り、「発行」ボタンをクリックしてください。

| iternet E | xplorer セキュリティ                                                                                                    |  |  |  |  |  |  |
|-----------|----------------------------------------------------------------------------------------------------|--|--|--|--|--|--|
|           | Web サイトで、このプログラムを使って Web コンテンツを開こうとして<br>います:                                                                          |  |  |  |  |  |  |
|           | このプログラムは保護モードの外で開かれます。Internet Explorer の保護モードはお使いのコ<br>ンピュータを保護するのに役立たます。この Web サイトを信頼していない場合は、このプログラ<br>ムは開かないでください。 |  |  |  |  |  |  |
|           | 名前 証明書の登録コントロール<br>発行元 Microsoft Windows                                                                               |  |  |  |  |  |  |
|           | ■今後、このプログラムに関する警告を表示しない(S)                                                                                             |  |  |  |  |  |  |
|           | 詳細 許可する(A) 許可しな(人D)                                                                                                    |  |  |  |  |  |  |

②セキュリティダイアログが表示される場合、「許可する」 ボタンをクリックしてください。

※Windows 10の場合、本ダイアログは表示されません。

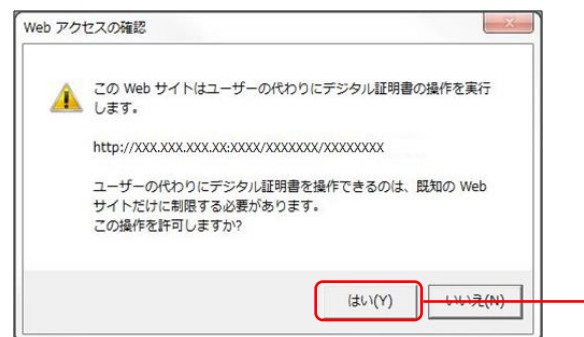

③Webアクセスの確認ダイアログが表示されますので、 「はい」ボタンをクリックしてください。

※ご利用環境によって、メッセージの内容が異なる場合がありますが、 同様に「はい」ボタンをクリックしてください。

#### 手順4 処理中

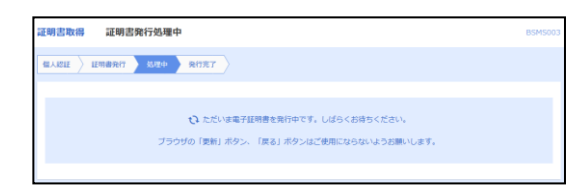

①証明書発行処理中画面が表示されます。 (しばらくすると次画面に自動的に遷移します。)

はい

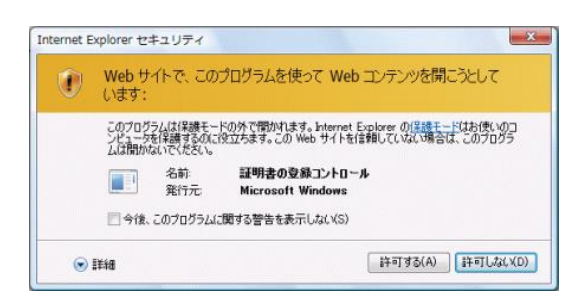

②セキュリティダイアログが表示される場合、「許可する」 ボタンをクリックしてください。

※Windows 10の場合、本ダイアログは表示されません。

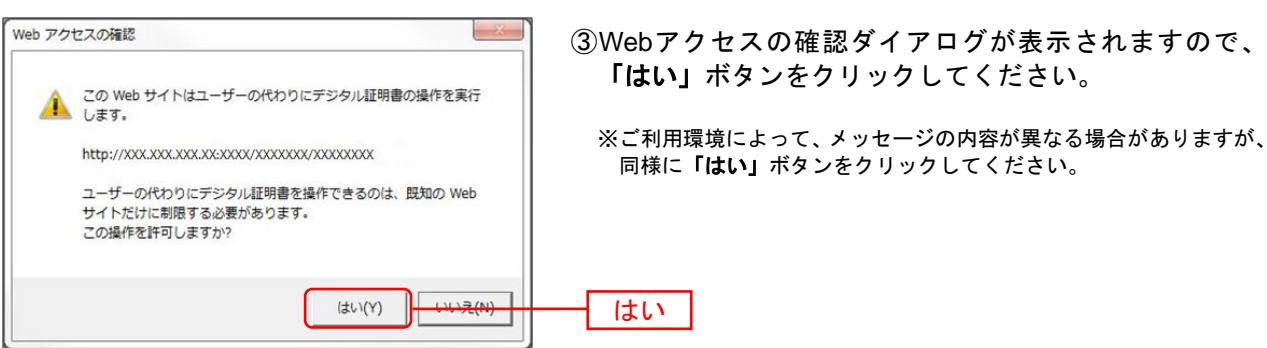

# 手順5 発行完了

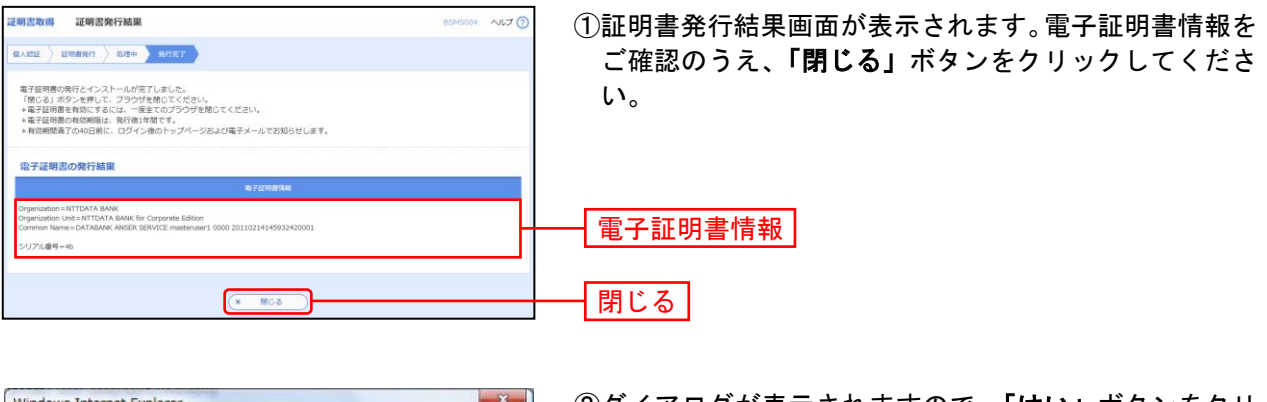

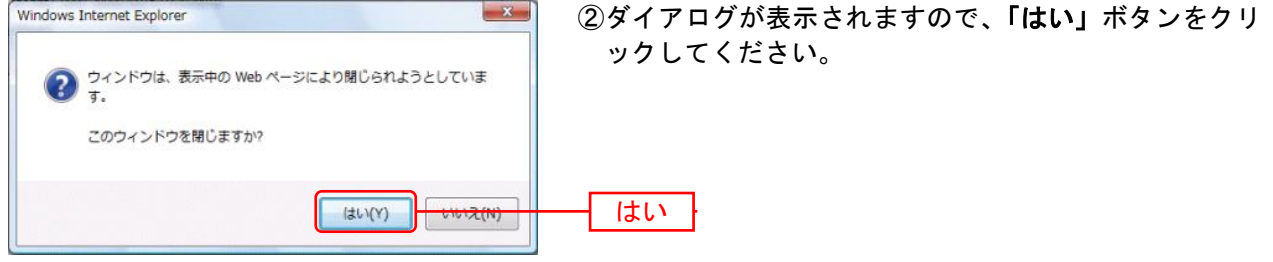

⇒ブラウザの画面をすべて閉じてください。 再度、ブラウザを起動し、「電子証明書ログイン」からログインしてください。 電子証明書発行 (Microsoft Edge、Google Chromeの場合)

Microsoft Edge、Google Chromeをご利用の場合は、「証明書発行アプリ」を使用して、電子証明書の発行 を行います。

### 手順1 紀陽銀行ホームページからログイン

紀陽銀行ホームページ(<u>https://www.kiyobank.co.jp/</u>)の黄色の「ログイン」ボタンをクリックし、「紀 陽インターネットFBログイン」ボタンをクリックしてください。

#### 手順2 電子証明書発行開始

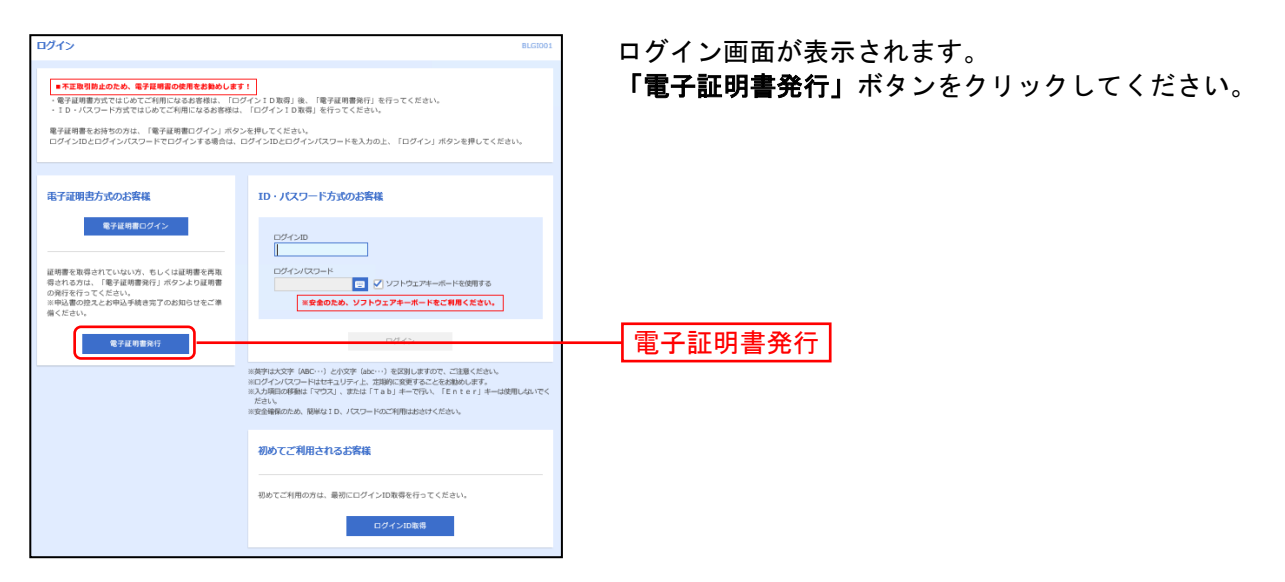

手順3 証明書発行アプリのダウンロードとインストール

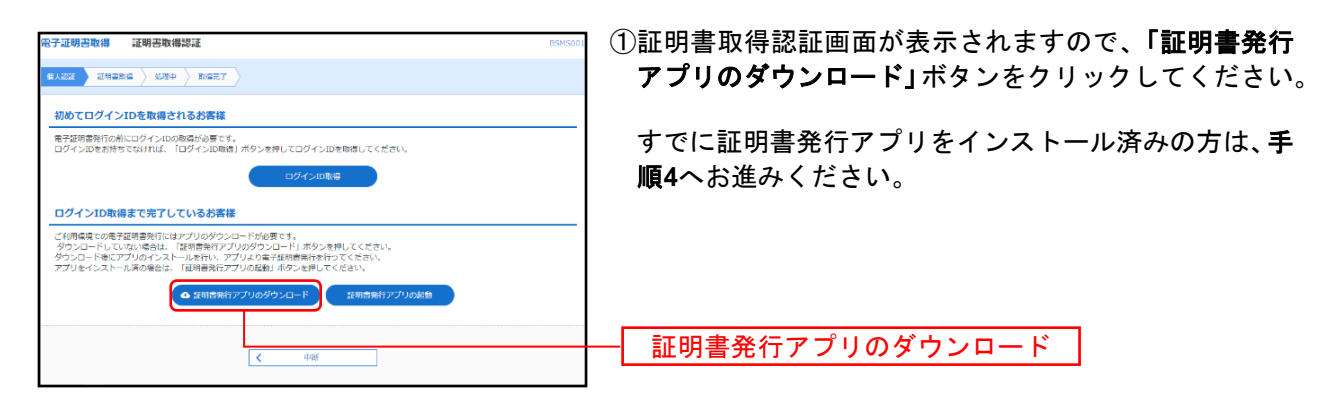

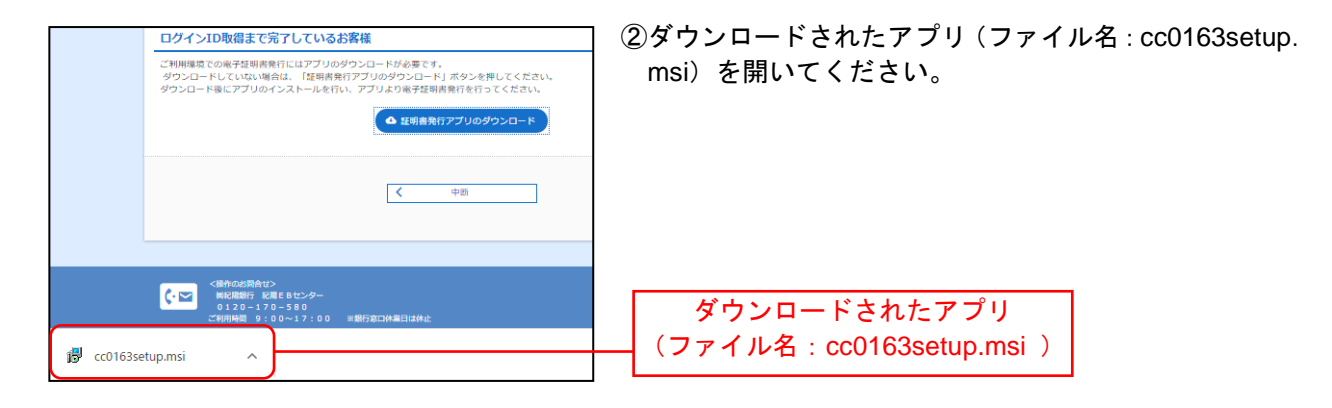

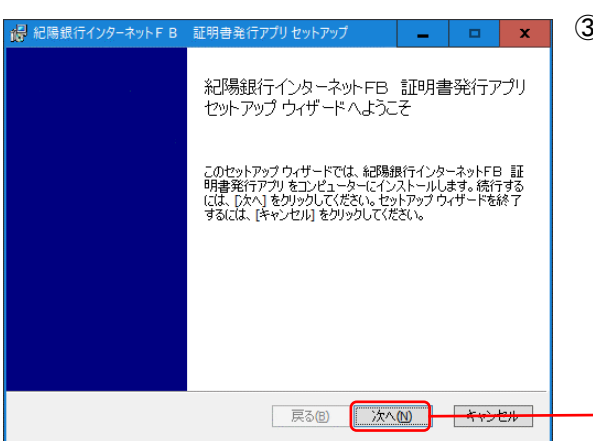

③証明書発行アプリセットアップダイアログが表示され ますので、「次へ」ボタンをクリックしてください。

次へ

| お陽銀行インターネットFB 証明書発行アプリセットアップ _ C X<br>紀陽銀行インターネットFB 証明書発行アプリ のインストール準備完了                                           | ⑤インストールを<br>ンをクリックし |
|----------------------------------------------------------------------------------------------------|---------------------|
| インストールを開始するには [インストール] をクリックしてください。インストール設定を確認また<br>は変更するには [戻る] をクリックしてください。ウィザードを終了するには [キャンセル] をクリック<br>してください。 |                     |
|                                                                                                    |                     |
|                                                                                                    |                     |
| 戻る(8) インストール(1) キャンセル                                                                                              | インストール              |

⑤インストールを開始する場合は、**「インストール」**ボタ ンをクリックしてください。

| ユーザーアカウン・Win<br>このアプリがデバイスに変更<br>か?                       | ×<br>を加えることを許可します      |
|-----------------------------------------------------------|------------------------|
| 56eb1.msi<br>確認済みの発行売 NTT DATA COI<br>フィバルの入手売 20コンピューターと | RPORATION<br>DIN-FF777 |
| 詳細を表作                                                     |                        |
| đu                                                        | いいえ                    |

⑥左記の画面が表示された場合は、「はい」ボタンをクリ ックしてください。

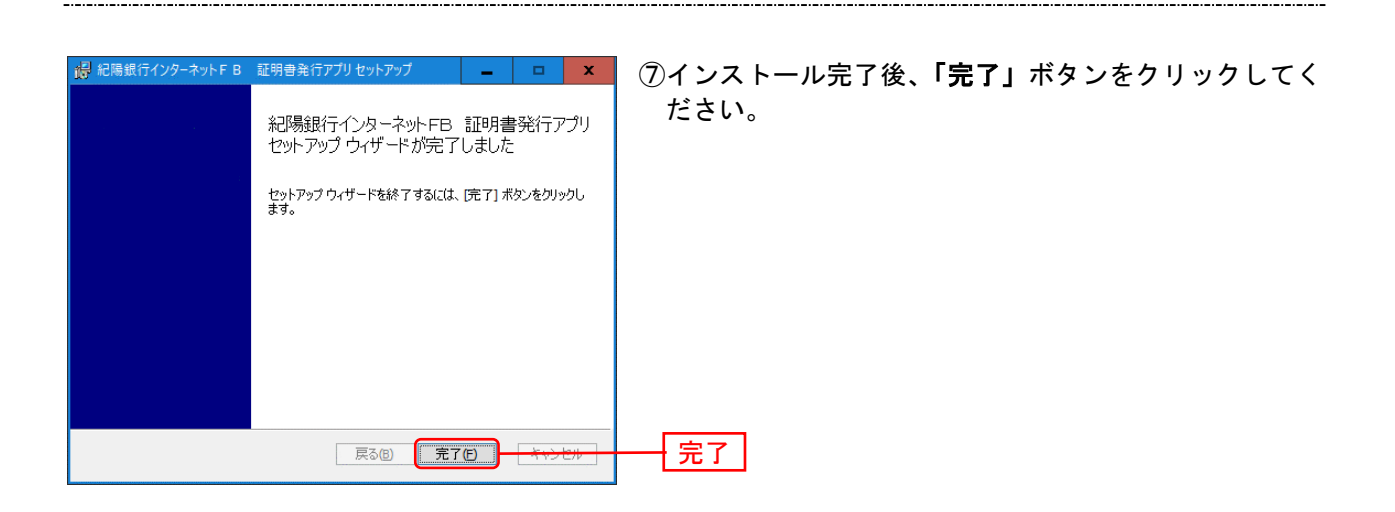

## 手順4 証明書発行アプリの起動

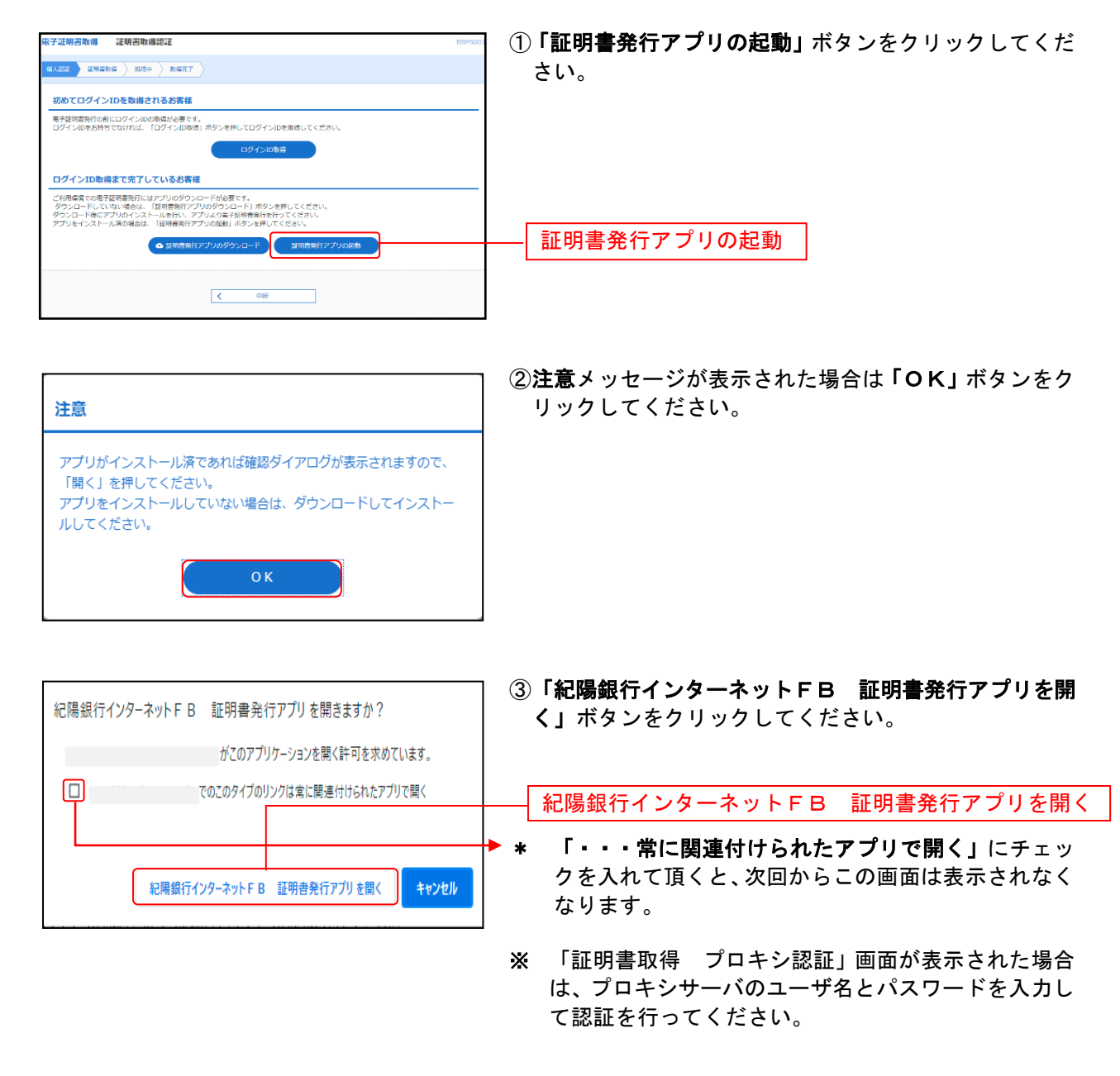

## 手順5 証明書取得

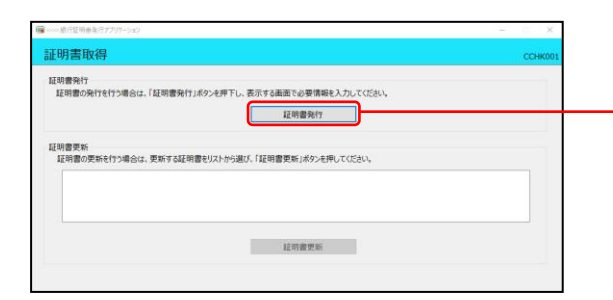

証明書取得画面が表示されます。**「証明書発行」**ボタンを クリックしてください。

証明書発行

# 手順6 証明書取得と個人認証

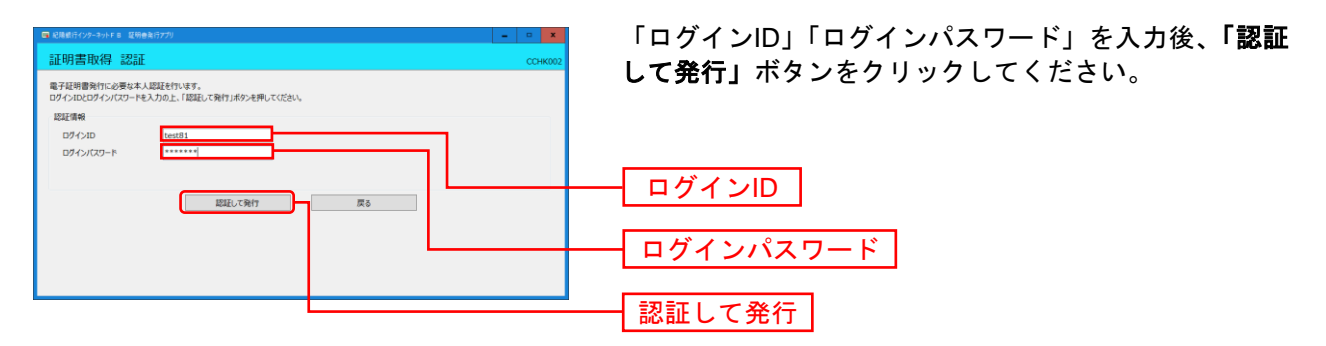

## 手順7 処理中

| xxxx 總行証明書単行アプリケーシ                      | 9)TL51.0回定                 |             |           |         | - | i x     |
|-----------------------------------------|----------------------------|-------------|-----------|---------|---|---------|
| 証明書取得 認調                                | Æ                          |             |           |         |   | CCHK002 |
| 電子証明書発行に必要な3<br>ログインIDとログインパスワー<br>認証情報 | K人認証を行います。<br>ドを入力の上、「認証し」 | 「発行」ボタンを押して | Krein.    |         |   |         |
| ログインID                                  | hanakodt                   |             |           |         |   |         |
| ログインパスワード                               | ********                   |             |           |         |   |         |
|                                         | 0                          | ただいま処理の     | 中です。しばらくお | 待ちください。 |   |         |
|                                         |                            | 認証して発行      |           | 原る      |   |         |

処理中の画面が表示されます。 (しばらくすると次画面に自動的に遷移します)

### 手順8 発行完了

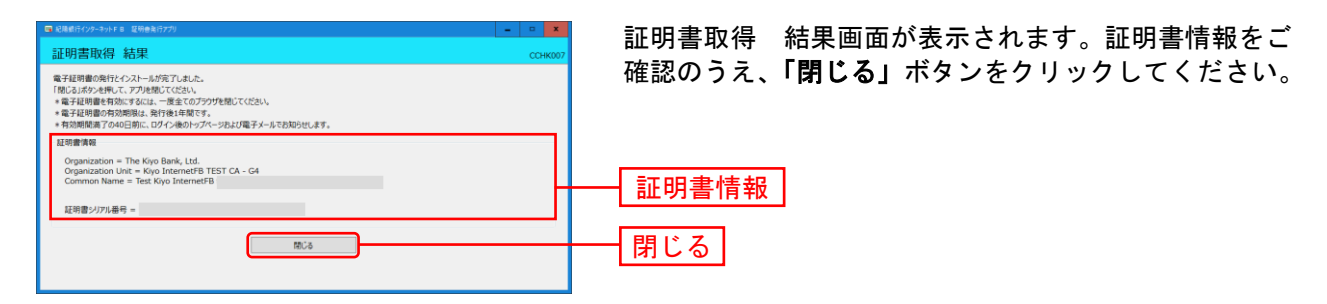

⇒アプリを閉じますので、ブラウザを再起動し、「電子証明書ログイン」からログインしてください。